## **13. Medical Director How to keep track and enrol patients in the Winter Strategy**

## Part one: Creating a custom field in Medical Director

- 1. Open a patient file.
- 2. Open the 'Notes' Tab in the 'Patient details' screen. Patient → details → Notes
- 3. Click 'set Field Name'. In Field one write 'WS19' and press Save.

| ites:                               |                    |                     |                       |        |        |
|-------------------------------------|--------------------|---------------------|-----------------------|--------|--------|
|                                     | *                  | Referral            |                       |        |        |
|                                     |                    | Referring Doctor:   |                       |        | •      |
|                                     |                    | Referral date:      | 11                    |        |        |
|                                     |                    | Health Fund Name:   | Medibank Private Ltd  |        | •      |
|                                     |                    | Health Fund Number: | 92111457K             |        |        |
|                                     |                    | Health Fund Type:   | Untermediate Hospital |        |        |
|                                     | Custom Field Names |                     | i termediate mospital |        |        |
|                                     | Field 1: WS19      |                     |                       |        |        |
|                                     | Field 2: -         |                     |                       |        |        |
|                                     | Field 3:           |                     |                       |        |        |
|                                     |                    |                     |                       |        |        |
|                                     | Save               | Cancel              |                       |        |        |
|                                     | <b>.</b>           |                     | Set Field Names       |        |        |
|                                     |                    |                     |                       |        |        |
|                                     |                    |                     |                       |        |        |
|                                     |                    |                     |                       |        |        |
|                                     |                    |                     |                       |        |        |
|                                     |                    |                     |                       |        |        |
|                                     |                    |                     |                       |        |        |
|                                     |                    |                     |                       |        |        |
| date address for all family members |                    |                     |                       | C curr | Canad  |
| to-capitalise names                 |                    |                     |                       | Save   | Lancel |

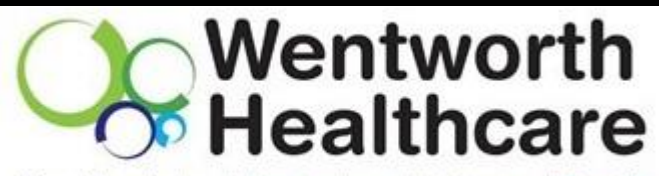

Blue Mountains | Hawkesbury | Lithgow | Penrith

BLUE MOUNTAINS

## **Enrolling the patient in Medical Director**

1. Once you have set up the custom field, received the patients consent form and patient survey you can put a Y for yes

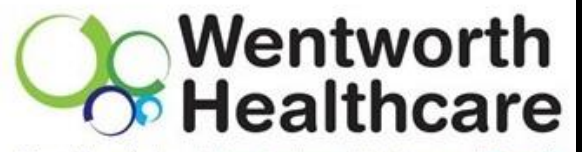

|                                               | Blue Mountains   Hawkesbury   Lithgow   Penrith |
|-----------------------------------------------|-------------------------------------------------|
|                                               | Lustom Helds                                    |
| Director                                      | WS19 M                                          |
| Director                                      | -                                               |
| ence the baseline audit.                      | ·                                               |
|                                               | Set Field Names                                 |
|                                               |                                                 |
|                                               |                                                 |
|                                               |                                                 |
| TSI                                           |                                                 |
| Not stated/inadequately described             |                                                 |
| Torres Strait Islander                        |                                                 |
| Aboriginal and Torres Strait Islander         | Save                                            |
| I Neknel Aboliginal nor Folles Strak Islander |                                                 |
|                                               |                                                 |
|                                               |                                                 |
|                                               |                                                 |
|                                               |                                                 |
| Add to search criteria                        |                                                 |
|                                               |                                                 |
| <b>v</b>                                      |                                                 |
|                                               |                                                 |
| ▲ Search ◀                                    |                                                 |
|                                               |                                                 |
| Close                                         |                                                 |
|                                               | nhn                                             |
|                                               |                                                 |
|                                               |                                                 |
|                                               |                                                 |
|                                               | An Australian Government Initiative             |

## Part two: Populating a list of patients enrolled in WS19 in Medical Directo

This list will show all of the patients enrolled in the winter strategy. It will assist you to commence the baseline audi

Gender

🔲 Male

/day 📃 Never Smoked 📄 Ex-Smoker

Not Stated

Intersex/Other

OR

From

All patients

🔽 All

Transgender

🔘 All

🔘 Yes

🔘 No

NOT

5/12/2018 -

Pregnant

🔘 All

🔘 Yes

No

Ī

Other demographic criteria

Τo

5/12/2018

1. Go to the main page homepage in Medical Director. Click Search $\rightarrow$ Patient

Age greater than or equal to:

Currently taking drug
Currently taking drug from class
Previous script for drug
Condition
Symptom

Any doctor

М

5/12/2018 👻

Age less than or equal to:

- 2. Type a 'Y' next to the 'WS19' custom field and click Search.
- 3. This will produce a list of patients that are enrolled in the strategy.

Patient Search

Occupation

📃 Smoker >=

Drug/Condition

🔘 Sign

Not seen since

📃 Seen By

WS19

|   | - |   |  |
|---|---|---|--|
| ٠ | 4 | , |  |
|   | , |   |  |
| - | - | - |  |

| Part Three: Enrolling patients in Topbar |                                                               |                  |               |                |              |  |  |
|------------------------------------------|---------------------------------------------------------------|------------------|---------------|----------------|--------------|--|--|
| 🗯 sìr                                    | 💀 📑 🚅 🌠 🗰 🗱                                                   |                  |               |                |              |  |  |
| M                                        | /inter Strategy                                               | tions s          | ettings       | ENROLMENT      |              |  |  |
| De                                       | scription:                                                    |                  |               |                |              |  |  |
| Ac                                       | tion Required hide                                            |                  |               |                |              |  |  |
|                                          | PROMPT TEXT                                                   |                  | ACTION        |                |              |  |  |
|                                          | A new or updated SHS has been created for the pa              | atient           | ACCEPT        | DISMISS        | DEFER        |  |  |
|                                          | Pneumococcal Vaccine completed or already up-to               | o-date           | ACCEPT        | DISMISS        | DEFER        |  |  |
|                                          | Sick Day Action Plan completed                                |                  | ACCEPT        | DISMISS        | DEFER        |  |  |
|                                          | Patient's GPMP (721) or Review of GPMP (732) has<br>completed | been             | ACCEPT        | DISMISS        | DEFER        |  |  |
|                                          | Patient has now had their Influenza Vaccine                   |                  | ACCEPT        | DISMISS        | DEFER        |  |  |
|                                          | Winter Strategy Enrolment                                     |                  | ACCEPT        | DISMISS        | DEFER        |  |  |
|                                          |                                                               |                  | <b>↓</b>      |                |              |  |  |
|                                          | Press Acce                                                    | pt to enro       | ol the patien | t into the Win | iter Strateg |  |  |
|                                          | Accepted hide                                                 |                  |               |                | _            |  |  |
|                                          | PROMPT TEXT                                                   | ACCEPTED<br>DATE | ACTION        |                | 1114         |  |  |
|                                          | Winter Strategy Enrolment                                     | 07/02/2019       | UNACCEPT      |                | TO AND       |  |  |

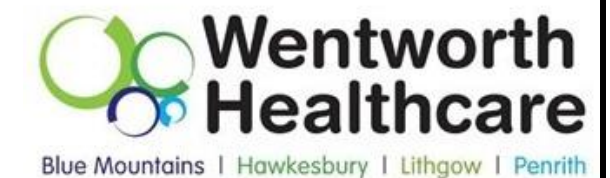

| Accepted hide             |                                |  |
|---------------------------|--------------------------------|--|
| PROMPT TEXT               | ACCEPTED ACTION<br>DATE ACTION |  |
| Winter Strategy Enrolment | 07/02/2019 UNACCEPT            |  |
|                           |                                |  |
| Deferred hide             |                                |  |
| No deferred prompts.      |                                |  |
|                           |                                |  |

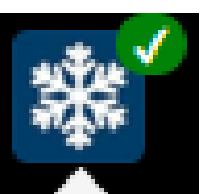

Once the patient is enrolled a tick will appear on the Winter strategy Logo and 'Winter Strategy Enrolment' will appear under 'Accepted'

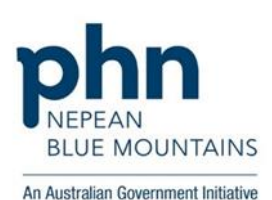

Once data has been sent to the PHN you can start to invite patients in for appointments and mark off activities.

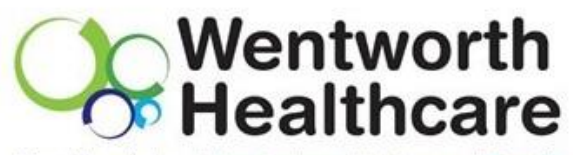

Blue Mountains | Hawkesbury | Lithgow | Penrith

| าโก |                                                  |                       |          |         |       |
|-----|--------------------------------------------------|-----------------------|----------|---------|-------|
| M   | /inter Strategy                                  | NOTIFICATIONS         | SETTINGS | ENROLM  | IENT  |
| De  | scription:                                       |                       |          |         |       |
| Ac  | tion Required hide                               |                       |          |         |       |
|     | PROMPT TEXT                                      |                       | ACTION   |         |       |
|     | A new or updated SHS has been cr                 | eated for the patient | ACCEPT   | DISMISS | DEFER |
|     | Patient's GPMP (721) or Review of (<br>completed | GPMP (732) has been   | ACCEPT   | DISMISS | DEFER |
|     | Patient has now had their Influenza              | a Vaccine             | ACCEPT   | DISMISS | DEFER |
|     |                                                  |                       |          |         |       |
| Ac  | cepted hide                                      |                       |          |         |       |

Once you have completed the action click 'Accept', the completed actions will appear underneath 'Accepted'.

**Please note:** This will not 'write' to your clinical software. Additionally by completing the task in your clinical software will not automatically mark the action as 'Accept'. It will need to be entered in both.

| PROMPT TEXT                                          | ACCEPTED<br>DATE | ACTION   |
|------------------------------------------------------|------------------|----------|
| Winter Strategy Enrolment                            | 07/02/2019       | UNACCEPT |
| Pneumococcal Vaccine completed or already up-to-date | 07/02/2019       | UNACCEPT |
| Sick Day Action Plan completed                       | 07/02/2019       | UNACCEPT |

4

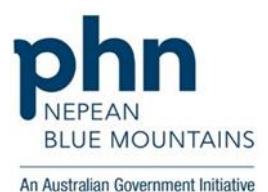